## How To Use Airprint In Mac?

If you want to print documents and photos in OrgnaniDoc/OrganiDoc HD, please follow the steps to set your Mac. After setting, you can print mass documents at the same time. Before you set Airprint, you need to confirm such things:

- 1. Update your iTune version to 10.1 at least.
- 2. You have the administrator privilege.
- 3. Your Mac and iPhone/iPad use the same Wi-Fi.
- 4. The Mac OS should be 10.6.5 version at least, check it out if you are not sure:

| <b>Finder</b> File Edit View                   | Go Wind | dow Help 🕓                                                                   |
|------------------------------------------------|---------|------------------------------------------------------------------------------|
| About This Mac<br>Software Update<br>App Store |         | 2000 1111 1111 1111 1111 1111 1111 1111                                      |
| System Preferences                             |         | About This Mac                                                               |
| Dock                                           | Þ       | 0                                                                            |
| Recent Items                                   | Þ       | (A)                                                                          |
| Force Quit Finder                              | C#47    |                                                                              |
| Sleep<br>Restart<br>Shut Down                  | ג₩ב     | Mac OS X<br>Version 10.6.6                                                   |
| Log Out JimmyLee in Mac mini                   | ΰжQ     | Software Update                                                              |
| Share                                          |         | Processor 2.4 GHz Intel Core 2 Duo<br>Memory 2 GB 1067 MHz DDR3<br>More Info |
|                                                |         | TM and © 1983-2011 Apple Inc.<br>All Rights Reserved.                        |

Next, please download and execute this installation :

http://netputing.com/wp-content/uploads/2010/11/AirPrintHacktivator-v1.7.1.zip

If your system is not 10.6.5 version, you will see this window. It is fine if your OS version is newer than 10.6.5. Click "Continue."

| It appear as if you are not running<br>OSX 10.6.5. Are you sure you should<br>proceed? |
|----------------------------------------------------------------------------------------|
| Continue                                                                               |

The same, make sure your iTunes version and click "Continue."

| lt appear as if you are not running<br>iTunes 10.1. Are you sure you should<br>proceed? |
|-----------------------------------------------------------------------------------------|
| <br>Continue Quit                                                                       |

Then you have to enter your password.

|                  | Type your<br>AirPrintHad | password to allow<br>cktivator-4.app to make changes. |
|------------------|--------------------------|-------------------------------------------------------|
|                  | Name:                    | JimmyLee in Mac mini                                  |
|                  | Password                 |                                                       |
| ▶ Details        |                          |                                                       |
| ?                |                          | Cancel OK                                             |
| Switch your prir | nter on.                 |                                                       |
| 😬 🔿 🔘 AirP       | rint Hacktivat           | or                                                    |
| H                | ON                       |                                                       |
| Status:          | ⊖ Activated              |                                                       |
| $\subset$        | Quit                     |                                                       |

Next, you have to setup your printer. Choose "Print & Fax" in "System Preferences."

| Ű.                | System Pre                              | ferences         | Edit View           | Window                                                                      | Help                                                                                 | 4                    | 9 * 🗢              |   |
|-------------------|-----------------------------------------|------------------|---------------------|-----------------------------------------------------------------------------|--------------------------------------------------------------------------------------|----------------------|--------------------|---|
| Ab<br>Sof<br>Ap   | out This Mae<br>ftware Updat<br>p Store | c<br>te          |                     | System                                                                      | Preferences                                                                          |                      | Q                  |   |
| Svs               | stem Prefere                            | nces             |                     |                                                                             |                                                                                      |                      |                    |   |
| Do                | ck                                      |                  |                     |                                                                             | <b>1</b>                                                                             | Ó                    | •                  |   |
| Re                | cent Items                              |                  |                     | posé & paces                                                                | Language &<br>Text                                                                   | Security             | Spotlight          |   |
| Fo                | rce Quit Syst                           | em Preferen      | ces てむき             | <b>٤</b> ٧                                                                  |                                                                                      |                      |                    |   |
| Sle<br>Re:<br>Shi | ep<br>start<br>ut Down                  |                  | s. ک                | € <b>≜</b><br>yboard                                                        | Mouse                                                                                | Trackpad             | Print & Fax        |   |
| Lo                | g Out Jimmy                             | Lee in Mac n     | nini ៤៖             | €Q                                                                          |                                                                                      |                      |                    |   |
|                   | MobileMe                                | Network          | Bluetooth           | <b>N</b><br>Sharing                                                         |                                                                                      |                      |                    |   |
|                   | System<br>Accounts                      | Date & Time      | Arental<br>Controls | Software<br>Update                                                          | Speech                                                                               | Startup Disk         | ()<br>Time Machine | l |
| Click             | "- "on the                              | left side, de    | lete the pri        | nter option                                                                 |                                                                                      |                      |                    |   |
| 0                 | 0                                       |                  | Prin                | it & Fax                                                                    | •                                                                                    |                      |                    |   |
|                   | Show All                                |                  |                     |                                                                             |                                                                                      | ٩                    |                    |   |
| Prin              | ters<br>HP LaserJet<br>• Idle, Last Us  | 3030<br>ed       | Loc                 | HP Las<br>Oper<br>Optio<br>ation: "JimmyLa<br>Kind: HP Laser<br>tatus: Idle | eerJet 3030<br>n Print Queue<br>ons & Supplies.<br>ee in Mac mini"的<br>Jet 3020 3030 | . )<br>)<br>Mac mini |                    |   |
| ÷                 | -                                       |                  | 🗹 Share th          | is printer on th                                                            | ne network                                                                           | Sharing Preferend    |                    |   |
|                   |                                         | Defa             | ult printer:        | ast Printer Use                                                             | ed                                                                                   | \$                   |                    |   |
|                   |                                         | Default p        | oaper size: 🛛       | 4                                                                           |                                                                                      | \$                   |                    |   |
|                   | Click the lock t                        | o prevent furthe | r changes.          |                                                                             |                                                                                      |                      | ?                  |   |

| Then click  | "Delete Pr      | inter."                                                          |   |
|-------------|-----------------|------------------------------------------------------------------|---|
|             | Are             | you sure you want to delete the<br>nter "HP LaserJet 3030"?      |   |
|             |                 |                                                                  |   |
| Click "+" t | o add new       | printer.<br>Print & Fax                                          |   |
| ✓ ► Sh      | ow All          | Q                                                                |   |
|             |                 | No printers are available.<br>Click Add (+) to set up a printer. |   |
|             |                 | Default printer: Last Printer Used                               |   |
| Click th    | e lock to preve | ent further changes.                                             | ? |

Choose the printer you use and click "Add."

| 00              |               | Add Printer         |                          | $\Box$ |
|-----------------|---------------|---------------------|--------------------------|--------|
|                 | ) 🚔           | ٩                   |                          |        |
| Default Fax     | IP Windows    |                     | Search                   |        |
| Brintor Name    |               |                     | <ul> <li>Kind</li> </ul> |        |
| HP LaserJet 303 | 0             |                     | USB                      |        |
|                 |               |                     |                          |        |
|                 |               |                     |                          |        |
|                 |               |                     |                          |        |
|                 |               |                     |                          |        |
|                 |               |                     |                          |        |
| Name:           | HP LaserJet 3 | 030                 |                          |        |
| Location:       | "JimmyLee in  | Mac mini"的 Mac mini |                          |        |
| Print Using:    | HP Laserlet 3 | 020 3030            |                          | +      |
| ,               |               |                     |                          |        |
|                 |               |                     |                          |        |
|                 |               |                     |                          | Add    |
|                 |               |                     |                          |        |

Back to "Print & Fax" and check "Share this printer on the network," then click "Sharing Preferences."

| 0 0                                                                                                    | Print & Fax                                                                                                    |                                                                                         |
|----------------------------------------------------------------------------------------------------|----------------------------------------------------------------------------------------------------|-----------------------------------------------------------------------------------------|
| Show All                                                                                                    |                                                                                                    | ٩                                                                                       |
|                                                                                                    |                                                                                                    |                                                                                         |
| Printers<br>HP LaserJet 3030<br>• Idle, Last Used                                                                                                    | HP LaserJ<br>Open Pr<br>Options<br>Location: "JimmyLee in<br>Kind: HP LaserJet 3<br>Status: Idle                                                                                               | et 3030<br>rint Queue<br>& Supplies<br>n Mac mini"的 Mac mini<br>3020 3030               |
|                                                                                                    | Share this printer on the n                                                                                                    | Sharing Preferences)                                                                    |
| + -                                                                                                    |                                                                                                    |                                                                                         |
| D<br>Defat<br>Click the lock to prevent fur                                                                                                    | efault printer: Last Printer Used<br>ult paper size: A4<br>ther changes.                                                                                                    | ;                                                                                       |
| Check "Printer sharing"                                                                                                    |                                                                                                    |                                                                                         |
|                                                                                                    | Sharing                                                                                                    |                                                                                         |
| Show All                                                                                                    |                                                                                                    | ٩                                                                                       |
| Computer Name: "Jimmyl<br>Computer<br>JimmyLee                                                                                                    | Lee in Mac mini"的 Mac mini<br>rs on your local network can access your<br>-in-Mac-miniteki-Mac-mini.local                                                                                      | computer at: Edit                                                                       |
| On       Service         DVD or CD Sharing         Screen Sharing         File Sharing         Printer Sharing         Scanner Sharing         Web Sharing         Remote Login         Remote Apple Events         Xgrid Sharing         Internet Sharing         Bluetooth Sharing | <ul> <li>Printer Sharing: On</li> <li>Printer Sharing allows others on your this computer.</li> <li>Printers: Use</li> <li>Image: HP LaserJet 3030</li> <li>Image: HP LaserJet 3030</li> </ul> | r network to use printers connected to Open Print Preferences ers: Everyone Can Print ‡ |
|                                                                                                    |                                                                                                    | 2                                                                                       |

Now you have done the setting on Mac, please reboot Mac.

After you reboot Mac, you can take out your iPhone and enter OrganiDoc, click on the left side in any document or photo.

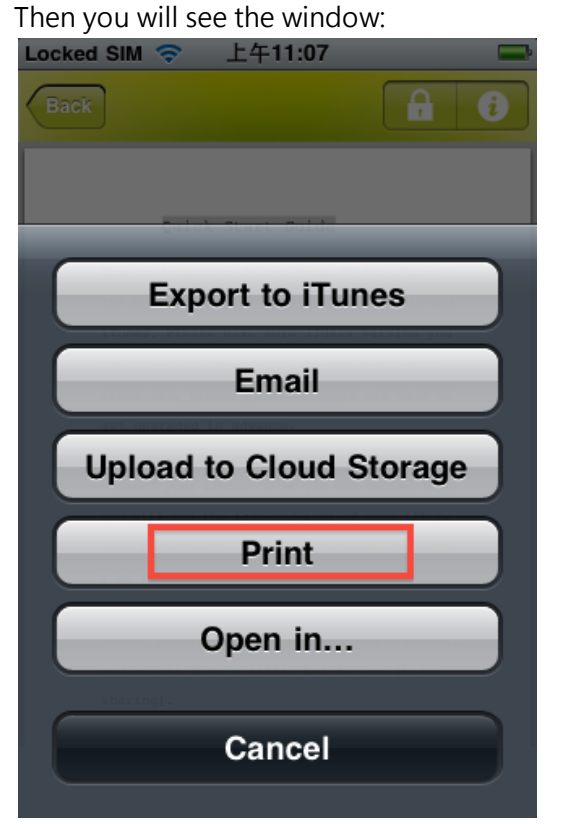

Choose "Print" and "Select Printer."

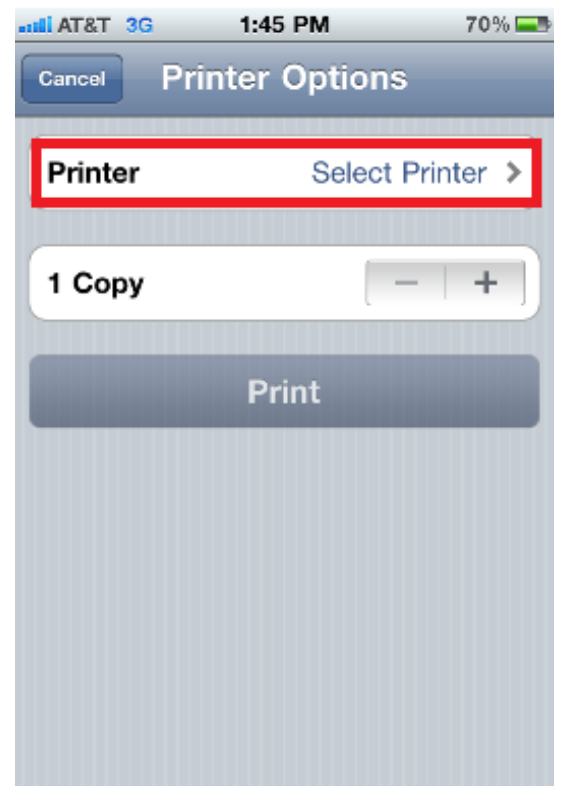

The printer you just setup should be in the list. Click it.

| Locked SIM ᅙ 上午11:16                                   | <b></b> |
|--------------------------------------------------------|---------|
| Printer Options Printer                                |         |
|                                                        | _       |
| ✔ HP LaserJet 3030<br>"JimmyLee in Mac mini"的 Mac mini |         |
|                                                        |         |
|                                                        |         |
|                                                        |         |
|                                                        |         |
|                                                        |         |
|                                                        |         |
|                                                        |         |
|                                                        |         |
|                                                        |         |

Back to "Print Options" after you choose printer, the button of "Print" is enable. Now you can print documents or photos.

| Locked SIM | 令 上午11:16        | <b>_</b> |
|------------|------------------|----------|
| Cancel     | Printer Options  |          |
| Printer    | HP LaserJet 3030 |          |
| 1 Copy     | - +              |          |
|            | Print            |          |
|            |                  | _        |
|            |                  |          |
|            |                  |          |
|            |                  |          |